# Cloud Release Management System

User Manual

(V 4.x.x)

# Contents

| 1. | Introduction                       | 4  |
|----|------------------------------------|----|
|    | 1) System Overview                 | 4  |
|    | 2)System Advantages                | 4  |
| 2. | Main Funtions                      | 5  |
|    | 1) Introduction for Main Functions | 5  |
|    | 2)System Usage Index               | 5  |
|    | 2.1 Operation Steps                | 5  |
|    | 2.2 Operation Flow                 | 5  |
|    | 3) Environmental Requirements      | 7  |
| 3. | Instruction for Use                | 7  |
|    | 1) Login                           | 7  |
|    | 2) Meterials                       | 8  |
|    | 3) Programs                        | 11 |
|    | 4) Terminals                       | 20 |
|    | 5) System                          | 26 |

# 1. Introduction

### 1) System Overview

Cloud Release Management System (Digital Signage Cloud Release Management System) is the Company's self-developed new media technology, which builds a highly flexible and individualized information interaction platform based on multimedia information distribution system. The platform adopts network technology to realize real-time advertisement or program updates, and accepts interactive activities and information inquiries from audience.

Cloud Release Management System applies to large-scale stores, outdoor advertisements, product display, man-machine interaction, etc. It is managed by a service server and controls every terminal's contents, material management, style management, and task allocating and authority management. Client server can make a terminal not only play videos, pictures, text information, but also provide users the touch-screen interactive searching system. Cloud Release Management System can manage and monitor the chain stores in the whole city, even in the whole country; its advantages which other similar products cannot compare with includes stable system, the best display effect, beautiful interface, rich contents, searching information in network. Also this system supports plenty of media file formats, like videos, images, texts, web pages, PPT, etc. and all of these make the Cloud Release Management System become a modern intelligent platform and be one of the best terminal system.

With technological advantages, Cloud Release Management System subverted the traditional advertising mode and is leading advertisement & media industry to a new development age. We are looking forward that Cloud Release Management System will become the first choice of strategic method and display way of new media.

### 2) System Advantages

Cloud Release Management System simplified the steps of delivering information and is more convenient than the old version. Now this management system has the following advantages:

- 1. The system supports classification management for folders.
- 2. The system has the function of scheduling layout and plenty of playing forms.
- 3. The system can manage a lot of terminals in different industries and different areas.
- 4. The system has detailed classified data statistics: log, material playing, fault conditions, user operation, etc..
- 5. The system has the perfect warning system.
- 6. The system supports role classification and privilege management.

# 2. Main Functions

### 1) Introduction for Main Functions

Materials page: Upload, classify, verify and manage the materials

Programs page: Edit the layouts for terminals; save layouts or release them to the terminals directly

Terminals page: It contains all the operations for terminals, such as add, edit, delete, change, search, monitor, remote power off, restart, etc.

System page: It contains operation log, playing log, software update.

Privilege Management: add, delete, change, search and manage the role's permission.

### 2) System Usage Index

- 2.1 Operation Steps
  - A, Login
  - B、 Add and verify the materials
  - C、 Manage terminals
  - D、 Make programs, add playing contents, save and deliver the programs
  - E、User Management
  - F、Log Management
  - G、Software Update
- 2.2 Operation Flow

Operation Flow

Enter Materials page

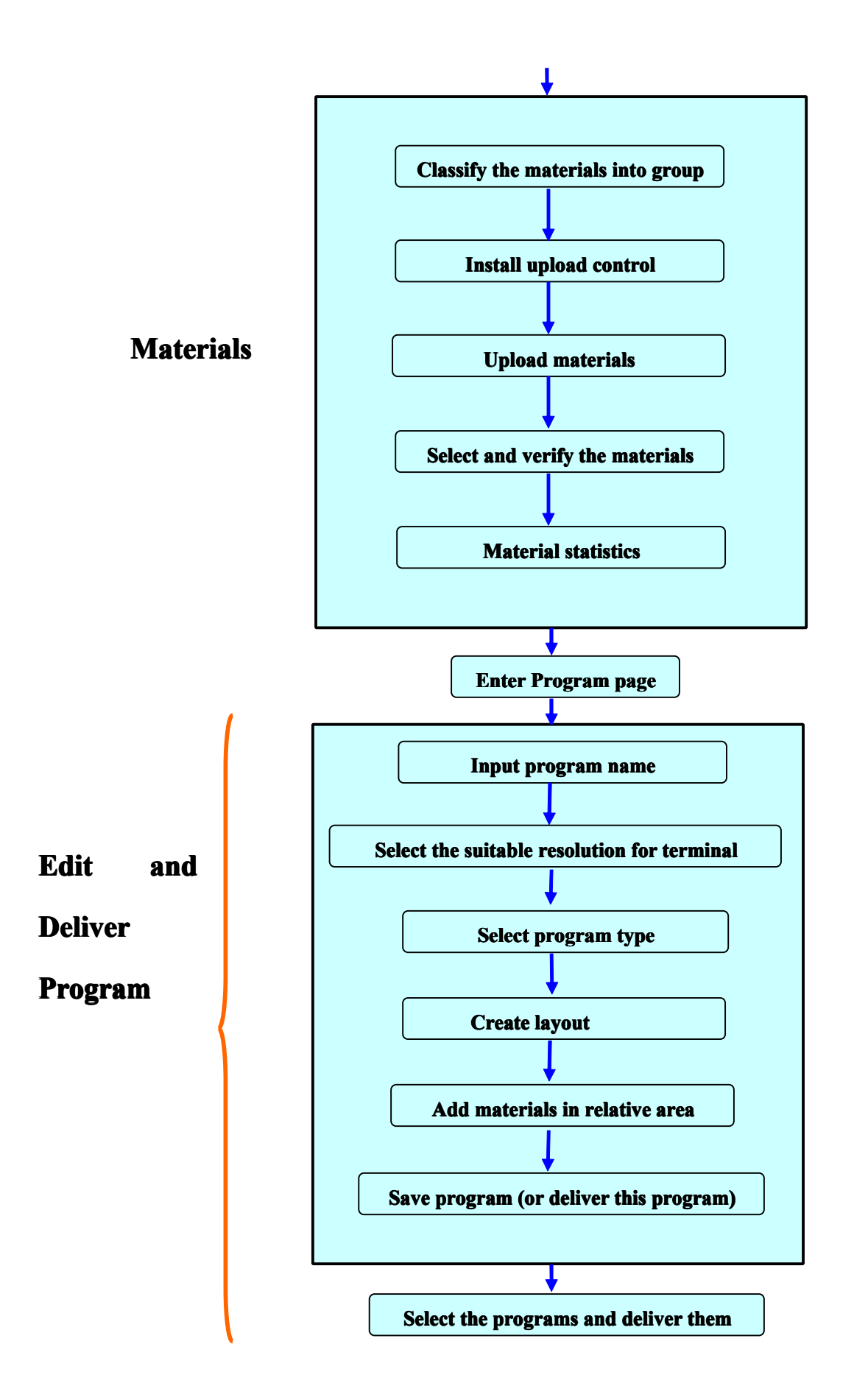

# 3) Environmental Requirements

Hardware:

- CPU: dual-core 1.8G or above
- Memory: at least 1G, recommend 2G
- Network Bandwidth: above 2M

Software:

- OS: windows XP sp3 or windows 7 32-bit
- Browser: IE7 or above
  - Firefox

Chrome (recommend)

# 3. Instruction for Use

# 1) Login

Open Browser and input <a href="http://www.pubds.com/Member/Home/LogOn">http://www.pubds.com/Member/Home/LogOn</a> in the address bar (3.1.1)

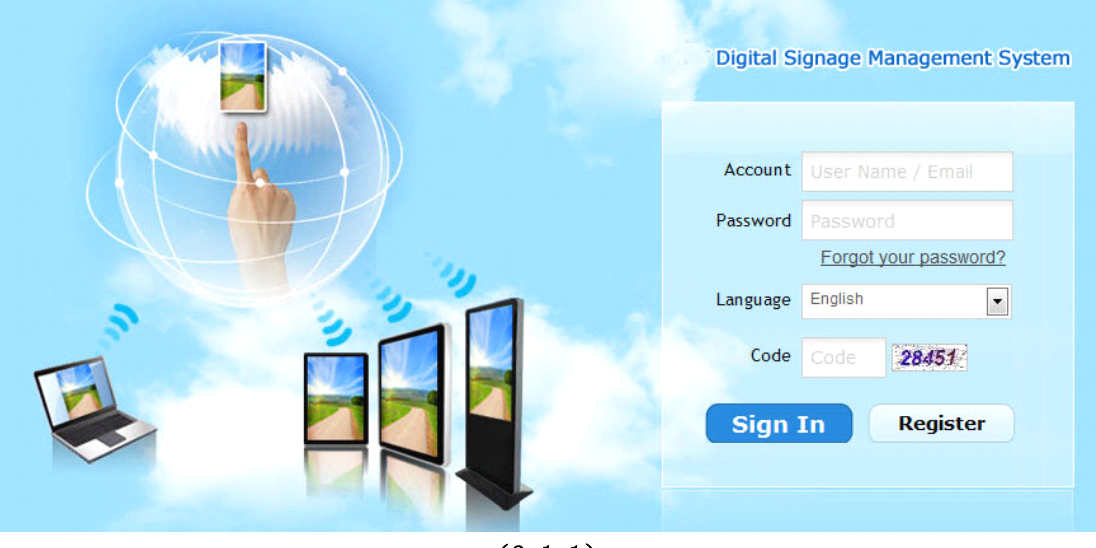

(3.1.1)

Click Register button and then enter relative registration information

|                  | Registration                                         |
|------------------|------------------------------------------------------|
| User Name        | Only entries chinese symphetic letter underline      |
| Email            | only contain: chinese, number, letter, underline.    |
| Elliali          | Please input correct email, is use to active account |
|                  | and take back password.                              |
| Password         |                                                      |
| Confirm Password |                                                      |
| Туре             | Terminal User O Cooperator                           |
| Company Name     |                                                      |
| Code             | 07147                                                |
|                  | Register Back                                        |
|                  |                                                      |
|                  |                                                      |
|                  |                                                      |
|                  |                                                      |
|                  |                                                      |
|                  |                                                      |

(3.1.3)

# 2) Materials

Materials page: Upload, classify, verify and manage the materials <Video Formats: AVI、MOV、MPEG、MP4、RMVB、RM、DAT、TS、WMV、FLV、PPT、</pre> PPTX> <Audio Formats: MP3、WMA> <Image Formats: JPG、 JPEG、 GIF、 PNG、 BMP> <Text Formats: TXT(UTF-8 格式)> <Other Formats: SWF、HTML、DOC、DOCX、XLS、XLSX>

Click the Enter PubDS in Member Center page, the PubDS page shows (3.3.1)

|                                      |                    |                                        |                             |                         |                     | 💦 👶 pro 🕴 Account I  | information | Member Center | Help | Sign Out |
|--------------------------------------|--------------------|----------------------------------------|-----------------------------|-------------------------|---------------------|----------------------|-------------|---------------|------|----------|
| Digital Signage<br>Management System |                    | Materials Programs                     | Terminals                   | System                  |                     |                      |             |               |      |          |
|                                      |                    |                                        |                             |                         |                     |                      |             |               |      |          |
|                                      |                    | ·                                      |                             |                         |                     | <i>A</i>             |             |               |      |          |
|                                      | Account In         | formation                              |                             |                         |                     | ✓ Ed                 | t           |               |      |          |
|                                      | User Name          | pro                                    |                             |                         | Name                | asafb                |             |               |      |          |
|                                      | Contact<br>Number  | 33fds                                  |                             |                         | Email               | a@a.com              |             |               |      |          |
|                                      | Corporation        | Mit                                    |                             |                         | System<br>Version   | Professional Edition |             |               |      |          |
|                                      | Last Login<br>Time | 3/5/2013 6:01:45 PM                    |                             |                         | Number of<br>Logins | 1230                 |             |               |      |          |
|                                      | Role               | Super Manager Device Manager Progra    | am Manager System           | Setting                 | Status              | Active               |             |               |      |          |
|                                      | Tips:We recom      | mend using Google Chrome for better us | ser experience. <u>Cick</u> | here to download Google | Chrome!             |                      |             |               |      |          |
|                                      |                    |                                        |                             |                         |                     |                      |             |               |      |          |
|                                      |                    |                                        | (3.3.                       | 1)                      |                     |                      |             |               |      |          |

Click 🚺 to enter the Materials page (3.2.2)

| Di<br>Ma            | igital Signage<br>anagement System | Materials Pro             | igrams T   | erminals       | System        | -                          |                          |             |    |
|---------------------|------------------------------------|---------------------------|------------|----------------|---------------|----------------------------|--------------------------|-------------|----|
| Material Category « | Material List                      |                           |            |                |               |                            |                          | Details     | >> |
| 😂 Refresh 🛛 More 🝷  | Review 💌 Start Date 📑 End Date     | 🖪 Name,Description 🏙 Sear | ch 🗙 Clear |                | 🔔 U           | Ipload 🤤 Delete 📓 Review 🝷 | 💝 Refresh 🛛 🛄 More 🔻     | Name  Value |    |
| ⊿ 🔄 All             | File Name                          | Category                  | File Size  | Convert Status | Review Status | Uploaded At Descr          | iption                   |             |    |
| Video               | 54F94FEAB70F7AFFAB4F1F4BA39        | Audio                     | 9.28 MB    | Waiting        | Pending       | 2012-11-22 13:38:26        |                          |             |    |
| 🛄 Flash             | Hydrangeas.jpg                     | Picture                   | 581.33 KB  | Finished       | Approved      | 2012-11-12 16:39:12        |                          |             |    |
| Picture             | 8C03E0D2375FD87DFE345B7FA8         | Text                      | 6.00 KB    | Waiting        | Pending       | 2012-11-12 11:38:35        |                          |             |    |
| C Text              | 0976550fc5887942158550b8ee9        | Video                     | 3.07 MB    | Waiting        | Pending       | 2012-11-09 18:18:24        |                          |             |    |
| Office              | 01bf762325565027fb679d9d973        | Text                      | 0.00 KB    | Waiting        | Pending       | 2012-11-09 18:18:18        |                          |             |    |
|                     | 01321f63110853a720eb99f8060        | Video                     | 3.12 MB    | Waiting        | Pending       | 2012-11-09 18:18:02        |                          |             |    |
|                     | f22cdbe502f1bcde03edbce8d47c       | Video                     | 6.66 MB    | Walting        | Pending       | 2012-11-09 18:08:26        |                          |             |    |
|                     | d8c2eafd90c266e19ab9dcacc479       | Video                     | 25.03 MB   | Waiting        | Pending       | 2012-11-09 18:08:26        |                          |             |    |
|                     | 7188ad376bab6d22bfe8b838215        | Video                     | 22.20 MB   | Walting        | Pending       | 2012-11-09 18:08:26        |                          |             |    |
|                     | 3b446c6c771b2231266ae702a5f        | Video                     | 2.25 MB    | Waiting        | Pending       | 2012-11-09 18:08:26        |                          |             |    |
|                     | 39281c03fe1af499ceed57355342       | Video                     | 4.35 MB    | Waiting        | Pending       | 2012-11-09 18:08:25        |                          |             |    |
|                     | 2c8f06739c09d20100b86f08d0d        | Video                     | 93.94 MB   | Waiting        | Pending       | 2012-11-09 18:08:25        |                          |             |    |
|                     | 17c911ff9889405992c6667bf620       | Text                      | 0.89 KB    | Waiting        | Pending       | 2012-11-09 18:08:25        |                          |             |    |
|                     | 0e614ef9aa14204107ebb21fe64        | Video                     | 8.27 MB    | Waiting        | Pending       | 2012-11-09 18:08:25        |                          |             |    |
|                     | 0c7ae13d446f8c1b9dad5df397ef       | Text                      | 8.27 KB    | Waiting        | Pending       | 2012-11-09 18:08:24        |                          |             |    |
|                     | 0976550fc5887942158550b8ee9        | Video                     | 3.07 MB    | Waiting        | Pending       | 2012-11-09 18:08:24        |                          | Preview     |    |
|                     | 01bf762325565027fb679d9d973        | Text                      | 0.00 KB    | Waiting        | Pending       | 2012-11-09 18:08:24        |                          |             |    |
|                     | 01321f63110853a720eb99f8060        | Video                     | 3.12 MB    | Waiting        | Pending       | 2012-11-09 18:08:24        |                          |             |    |
|                     | f22cdbe502f1bcde03edbce8d47c       | Video                     | 6.66 MB    | Waiting        | Pending       | 2012-11-09 18:05:25        |                          |             |    |
|                     | d8c2eafd90c266e19ab9dcacc479       | Video                     | 25.03 MB   | Waiting        | Pending       | 2012-11-09 18:05:24        |                          |             |    |
|                     | 7188ad376bab6d22bfe8b838215        | Video                     | 22.20 MB   | Waiting        | Pending       | 2012-11-09 18:05:24        |                          |             |    |
|                     | 3b446c6c771b2231266ae702a5f        | Video                     | 2.25 MB    | Walting        | Pending       | 2012-11-09 18:05:24        |                          |             |    |
|                     | A Page 1 of 10 b bl                | 24                        |            |                |               |                            | Displaying 1 - 22 of 218 |             |    |

(3.2.2)

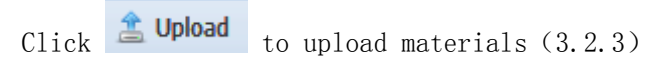

Note: You need to install Silverlight while you use the system at the first time.

| File Name                                        | State          | Size   | Upload Rate |   |  |  |  |  |
|--------------------------------------------------|----------------|--------|-------------|---|--|--|--|--|
|                                                  |                |        |             | • |  |  |  |  |
| Count: 0 Consume: 00:00:0                        | 0 Speed: 0KB/s | Total: | ОКВ         | • |  |  |  |  |
| Select Upload                                    | Clear          | Plan   | Close       |   |  |  |  |  |
|                                                  | 图(3.2.3)       |        |             |   |  |  |  |  |
| Click Select to upload local materials (3. 2. 4) |                |        |             |   |  |  |  |  |

| File Name                     | State       | Size     | Upload Rate |     |
|-------------------------------|-------------|----------|-------------|-----|
| 🔯 20120106113549_638.jpg      | Pending     | 139.65KB | - 6         | •   |
| 20120106113549_638_150_100.jp | Pending     | 18.94KB  |             |     |
| 🔤 20120106114056_812.jpg      | Pending     | 235.08KB |             |     |
| 20120106114056_812_150_100.jp | Pending     | 17.58KB  | - 1         |     |
| 🔯 20120106114908_597.jpg      | Pending     | 94.78KB  | i           |     |
| 20120106114908_597_150_100.jp | Pending     | 12.17KB  |             |     |
| 🔯 20120106115314_915.jpg      | Pending     | 93.79KB  | i           |     |
| 20120106115314_915_150_100.jp | Pending     | 18.54KB  | - 6         |     |
| 🔄 20120106131848_613.jpg      | Pending     | 178.73KB |             |     |
| 20120106131848_613_150_100.jp | Pending     | 18.06KB  | - 6         |     |
| 🔤 20120106132320_017.jpg      | Pending     | 52.60KB  |             |     |
| 20120106132320_017_150_100.jp | Pending     | 19.05KB  | - 6         |     |
| 🔤 20120106132905_937.jpg      | Pending     | 214.13KB |             |     |
| 20120106132905_937_150_100.jp | Pending     | 18.44KB  | - 6         |     |
| 🛄 20120106133221_715.jpg      | Pending     | 115.19KB |             | -   |
| Count: 15 Consume:00:00:00    | Speed:0KB/s | Total: ( | окв         |     |
| Select Upload                 | Clear       | Plan     | Close       |     |
|                               | (3.2.4)     |          |             |     |
|                               | ▲ 国核        | -        |             | _ ` |

Note: The materials that are not verified cannot be delivered to the terminals.

|                    | gital Signage<br>nagement System | Materials P               | rograms     | Terminals      | System        |                    |                   |               |
|--------------------|----------------------------------|---------------------------|-------------|----------------|---------------|--------------------|-------------------|---------------|
| Material Category  | Material List                    |                           |             |                |               |                    |                   |               |
| 🍣 Refresh 🔲 More 👻 | Review 🖌 Start Date 🖸 End Date   | 🖪 Name, Description 📸 Sea | rch 🔀 Clear |                | 🟦 ι           | Jpload 🤤 Delete [  | 🗳 Review 🔹 🍣 Refi | resh 🛄 More 🝷 |
| a 🔄 All            | File Name                        | Category                  | File Size   | Convert Status | Review Status | Uploaded At        | Approve           |               |
| Video              | 54F94FEAB70F7AFFAB4F1F4BA39      | Audio                     | 9.28 MB     | Waiting        | Pending       | 2012-11-22 13:38   | Pend              |               |
| Elash              | Hydrangeas.jpg                   | Picture                   | 581.33 KB   | Finished       | Approved      | 2012-11-12 16:39:1 | 12                |               |
| Picture            | 8C03E0D2375FD87DFE345B7FA8       | Text                      | 6.00 KB     | Waiting        | Pending       | 2012-11-12 11:38:3 | 35                |               |
| i Text             | 0976550fc5887942158550b8ee9      | Video                     | 3.07 MB     | Waiting        | Pending       | 2012-11-09 18:18:2 | 24                |               |
| C Office           | 01bf762325565027fb679d9d973      | Text                      | 0.00 KB     | Waiting        | Pending       | 2012-11-09 18:18:1 | 18                |               |
|                    | 01321f63110853a720eb99f8060      | Video                     | 3.12 MB     | Waiting        | Pending       | 2012-11-09 18:18:0 | 12                |               |
|                    | f22cdbe502f1bcde03edbce8d47c     | Video                     | 6.66 MB     | Waiting        | Pending       | 2012-11-09 18:08:2 | 26                |               |
|                    | d8c2eafd90c266e19ab9dcacc479     | Video                     | 25.03 MB    | Waiting        | Pending       | 2012-11-09 18:08:2 | 26                |               |
|                    | 7188ad376bab6d22bfe8b838215      | Video                     | 22.20 MB    | Waiting        | Pending       | 2012-11-09 18:08:2 | 26                |               |
|                    | 3b446c6c771b2231266ae702a5f      | Video                     | 2.25 MB     | Waiting        | Pending       | 2012-11-09 18:08:2 | 26                |               |
|                    | 39281c03fe1af499ceed57355342     | Video                     | 4.35 MB     | Waiting        | Pending       | 2012-11-09 18:08:2 | 25                |               |
|                    | 2c8f06739c09d20100b86f08d0d      | Video                     | 93.94 MB    | Waiting        | Pending       | 2012-11-09 18:08:2 | 25                |               |
|                    | 17c911ff9889405992c6667bf620     | Text                      | 0.89 KB     | Waiting        | Pending       | 2012-11-09 18:08:2 | 25                |               |
|                    | 0a614af0zz14204107ahh21fa64      | Video                     |             | Walting        | Dending       | 2012-11-00 18-08-1 | 5                 |               |

(3.2.5)

# 3) Programs

Click sto enter Programs page (3.3.1)

|                      |            |                               |           |                              |          |           |          |              | 🔜 👶 pro 🌔 A   | ccount Informatio | n 🕴 Member Center 👘 Help 👘 Sign Out |
|----------------------|------------|-------------------------------|-----------|------------------------------|----------|-----------|----------|--------------|---------------|-------------------|-------------------------------------|
| Di<br>Ma             | git<br>nag | tal Signage                   | Materials | Proc                         | rams     | Terminals | System   |              |               |                   |                                     |
| Program Type         | Pn         | ogram List                    |           |                              |          |           |          |              |               |                   |                                     |
| are Refresh 💠 More 🔹 | Pu         | iblish State 💌 Program Name   | Resoluti  | on                           | 齢 Search | 🗙 Clear   |          | 🔾 New Progr  | am 🔘 Template | Manage 🤤 Delete   | 🕐 View Schedule 👘 More 👻 Refresh    |
| A 🔄 Al               |            | Program Name                  | Preview   | Operation                    | Category |           | Priority | Program Type | Status        | Resolution        | Creation Time                       |
| 01                   |            | Publish                       | •         | ✓ Edit ○ Copy ○ Delete       |          |           | 5        | Program      | Published     | 640*480           | 2012-12-04 11:33:04                 |
|                      |            | Test123<br>Publish            |           | Copy                         |          |           | 5        | Program      | Published     | 640*480           | 2012-11-22 14:22:37                 |
|                      |            | Program<br>Publish            | •         | Copy                         |          |           | 5        | Program      | Published     |                   | 2012-11-20 17:55:29                 |
|                      |            | ProgramTjj<br>Publish         | •         | 🖉 Edit<br>🕞 Copy<br>🤤 Delete | 01       |           | 5        | Program      | Published     |                   | 2012-11-20 17:46:19                 |
|                      |            | ProgramTe<br>Publish          | •         | 🖉 Edit<br>🕞 Copy<br>🤤 Delete |          |           | 5        | Program      | Published     |                   | 2012-11-20 17:18:32                 |
|                      |            | ProgramTest<br>Publish        | •         | ✓ Edit                       |          |           | 5        | Program      | Published     |                   | 2012-11-20 17:17:24                 |
|                      |            | Program_1120163905<br>Publish | •         | ✓ Edit () Copy () Delete     |          |           | 5        | Program      | Published     |                   | 2012-11-20 16:40:46                 |
|                      |            |                               |           |                              |          |           |          |              |               |                   |                                     |
|                      | М          | 🖣 Page 1 of 8 🕨 🕅 🥏           |           |                              |          |           |          |              |               |                   | Displaying 1 - 7 of 52              |

(3.3.1)

Program Type: Users can classified the programs according to areas, industries, etc.. (3.3.2)

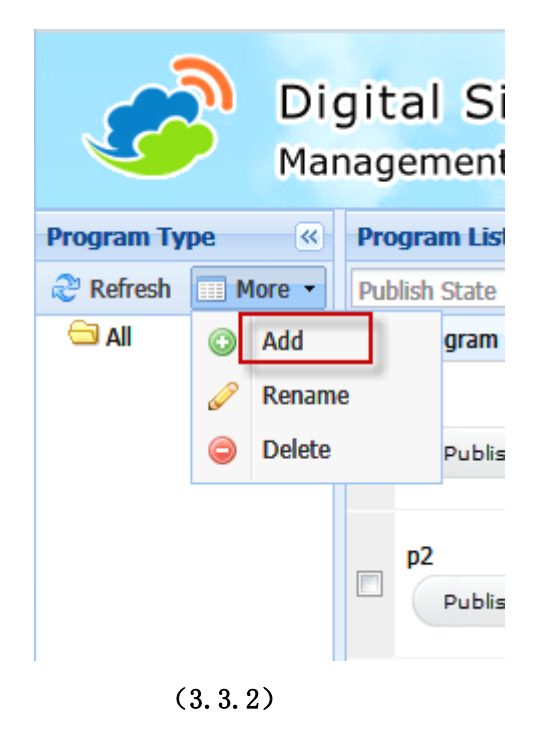

Enter the New Category name (3.3.3)

| New Category |               |         |  |  |  |  |  |  |  |  |
|--------------|---------------|---------|--|--|--|--|--|--|--|--|
| Please       | enter categor | y name: |  |  |  |  |  |  |  |  |
| categ        | ory1          |         |  |  |  |  |  |  |  |  |
|              |               |         |  |  |  |  |  |  |  |  |
|              | OK            | Cancel  |  |  |  |  |  |  |  |  |
| (3, 3, 3)    |               |         |  |  |  |  |  |  |  |  |

Generate a new program category (3.3.4)

| Die<br>Mar           | gital Signa<br>nagement Sys |
|----------------------|-----------------------------|
| Program Type 🛛 🔍     | Program List                |
| 🍣 Refresh 🛛 📰 More 👻 | Publish State               |
| 4 🔄 All              | Program Name 4              |
| category1            |                             |
| (3.3.4)              |                             |

Click *New Program* to enter the Work Area. You can input the "Name", "Resolution", "Type". (3.3.5)

Note: The Terminals with Different Operation Systems support different functions, please note the icons behind the area name.

| Zone       | WorkArea                         |                                   |                                           |                      |
|------------|----------------------------------|-----------------------------------|-------------------------------------------|----------------------|
|            | Name: bsTest Resolution: 640*480 | ✓ Type: Program ✓ Loop Switch     | Priority: Priority:                       | 🔾 New Scene 🛛 🚽 Save |
|            | 新建场景1 ≥                          |                                   |                                           |                      |
| Video      | 新建场景1 🕒 强 強 📲 🔘 🔾 Background     | 🤤 Background 🎝 Music 🤤 Music 🛛 Pl | ay Duration(S): 20 🗘 📜 Contents 🔹 Preview |                      |
|            |                                  | ×                                 | ×                                         | Properties           |
|            |                                  |                                   |                                           | Width:               |
| Picture    |                                  |                                   |                                           | Height:              |
|            |                                  |                                   |                                           | X-Axis:              |
| <b>U</b>   |                                  |                                   |                                           | Y-Axis:              |
| Text       |                                  |                                   |                                           | Laver:               |
|            |                                  |                                   |                                           | OK                   |
| 23°        |                                  |                                   |                                           | OR                   |
| (Veable)   | Video1                           | Picture1                          |                                           |                      |
|            | 10001                            |                                   |                                           |                      |
| Clock      |                                  |                                   |                                           |                      |
|            |                                  |                                   |                                           |                      |
|            |                                  |                                   |                                           |                      |
| Web        |                                  |                                   |                                           |                      |
|            |                                  |                                   |                                           |                      |
|            |                                  |                                   |                                           |                      |
| Flash      |                                  |                                   |                                           |                      |
|            | Te                               | d1                                | ×                                         |                      |
|            |                                  |                                   |                                           | Music                |
| Office     |                                  |                                   |                                           | - Tusic              |
| RSS        |                                  |                                   |                                           |                      |
|            |                                  |                                   |                                           |                      |
| K22( 0 10) |                                  |                                   |                                           |                      |
|            |                                  |                                   |                                           |                      |
| -          | 1                                |                                   |                                           | 1                    |

(3.3.5)

| Click Sackground                                                                                                    | <b>Background</b> to add/de | elete backgrour    | nd (3.3.6)              |  |  |  |  |
|----------------------------------------------------------------------------------------------------|-----------------------------|--------------------|-------------------------|--|--|--|--|
| Chose Material                                                                                                    |                             |                    | ×                       |  |  |  |  |
| Material Category «                                                                                                    | Material List               |                    |                         |  |  |  |  |
| and the second second s | Name,Description            | 🃸 Search 🛛 🔀 Clear |                         |  |  |  |  |
| ▲                                                                                                    | File Name                   | File Size          | Description             |  |  |  |  |
| Picture                                                                                                    | ☑ 1080-1920坚1.jpg           | 130.79 KB          |                         |  |  |  |  |
| - Template                                                                                                    | 1080-1920坚2.jpg             | 87.67 KB           |                         |  |  |  |  |
|                                                                                                    | 1080-1920坚3.jpg             | 81.07 KB           |                         |  |  |  |  |
|                                                                                                    | 1080-1920坚4.jpg             | 82.46 KB           |                         |  |  |  |  |
|                                                                                                    | 1080-1920坚5.jpg             | 92.82 KB           |                         |  |  |  |  |
|                                                                                                    | 🔲 1920-1080横1.jpg           | 89.26 KB           |                         |  |  |  |  |
|                                                                                                    | 1920-1080横2.jpg             | 78.87 KB           |                         |  |  |  |  |
|                                                                                                    | 🔲 1920-1080横3.jpg           | 99.74 KB           |                         |  |  |  |  |
|                                                                                                    | 🔲 1920-1080横4.jpg           | 90.94 KB           | 90.94 KB                |  |  |  |  |
|                                                                                                    | 1920-1080横5.jpg             | 75.59 KB           | 75.59 KB                |  |  |  |  |
| Preview                                                                                                    |                             |                    |                         |  |  |  |  |
|                                                                                                    |                             |                    |                         |  |  |  |  |
| the second second second second second second second second second second second second second second second se                                                                                                    | M A Page 1 of 1 🕨           | 1 2                | Displaying 1 - 10 of 10 |  |  |  |  |
|                                                                                                    | GK 🔀 Canc                   | el                 |                         |  |  |  |  |

(3.3.6)

Add Zones: click I areas (you can add more than one

area).

Program zones: Drag the areas to change its size and position

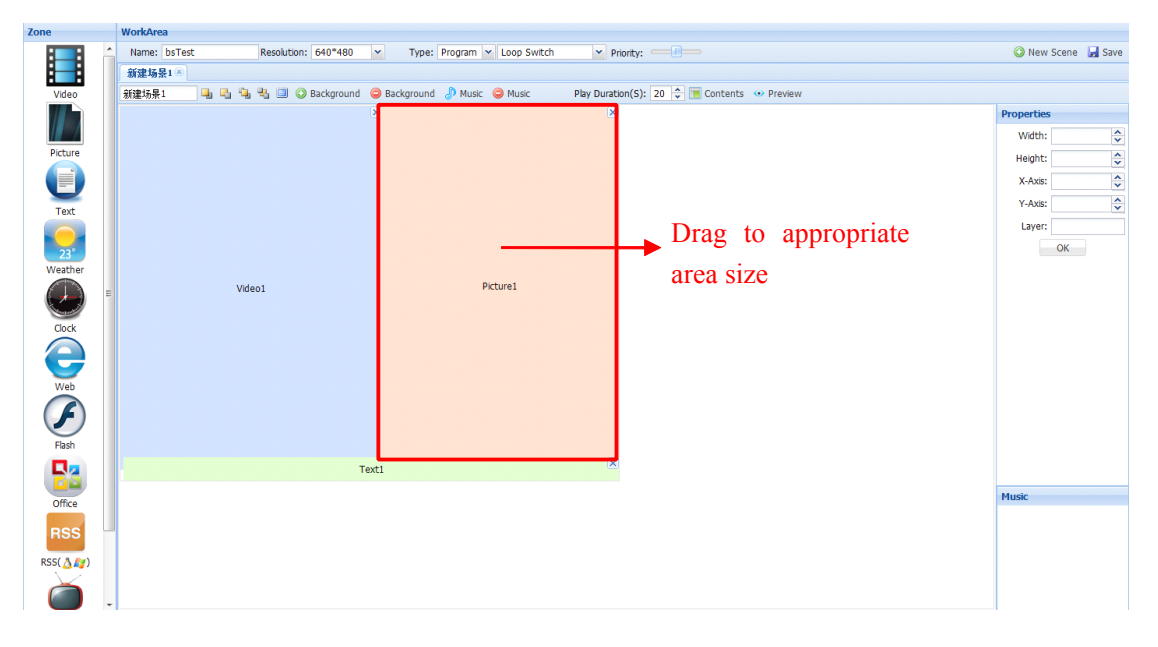

#### Add Materials in the layout:

Select the video zone

X Video1 Contents X Video Time Settings Selected Materials(drag up or down to order) BigBuckBunny\_640x360.mp4 Material Category ▼ Name,Description Search Start Time File Name 06:00 \* BigBuckBunny\_640x360.mp4 📄 693.flv End Time 23:00 of 1 🗼 🕅 ಿ 🛛 🖣 Page 1 Preview Material Property File Name File Size Start Time End Time Duration Play Duration Width Height Full BigBuckBunny\_640x360.... 3.07 MB 06:00 23:00 00:00:27 Nomal 640 360 No

Click Content button to add video materials (3.3.7)

(3.3.7)

Select the image zone Click *Content* button to add picture materials (3.3.8)

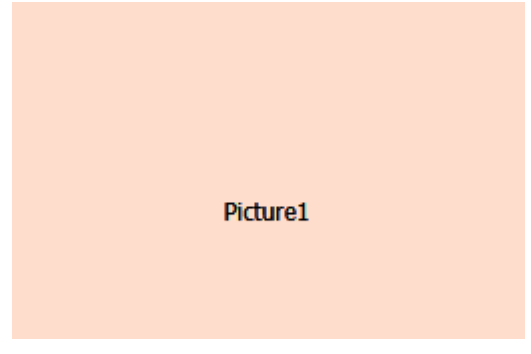

| Contents                              |                           |                  |       |                         |                   | × |
|---------------------------------------|---------------------------|------------------|-------|-------------------------|-------------------|---|
| Picture                               |                           | Time Settings    | Sele  | ected Materials(drag up | or down to order) |   |
| Material Category 💌 Name,Desc         | ription 📸 Search          | Start Time       |       | xin_40301082411013282   | 06625.jpg         | ÷ |
| File Name                             |                           | 06:00            |       | ab9d932b6fcd19a1e7cd4   | Oce.jpg           | ÷ |
| xin_4030108241101328206625.jpg        |                           |                  |       | <b>/</b>                |                   |   |
| be1208745e0ec05c1e51672f53e96d        | 115_550x700x2.jpg         | End Time         |       |                         |                   |   |
| ab9d932b6fcd19a1e7cd40c be1208        | 745e0ec05c1e51672f53e96d1 | 15_550x700x2.jpg | /     |                         |                   |   |
| 2009122622301772083.jpg               |                           | /                |       |                         |                   |   |
| 0130000201438121725065126446          | jpg                       |                  |       |                         |                   |   |
| 1318903585iJj.jpg                     |                           |                  |       |                         |                   |   |
| 1001090.jpg                           |                           |                  |       |                         |                   |   |
| 422376c411a6826ec1a6ee275f257e        | e3.jpg                    |                  |       |                         |                   |   |
|                                       |                           |                  |       |                         |                   |   |
| < < < > < < < < < < < < < < < < < < < | æ                         |                  |       |                         |                   |   |
| Preview                               | Material Property         |                  |       |                         |                   |   |
|                                       | File Name                 | File Size        | Width | Height                  | Description       |   |
|                                       | ab9d932b6fcd19a1e7cd40ce  | e.jpg 117.26 KB  | 1000  | 667                     |                   |   |
|                                       |                           |                  |       |                         |                   |   |

(3.3.8)

Select the Text zone Click *Content* button to add text materials (3.3.9)

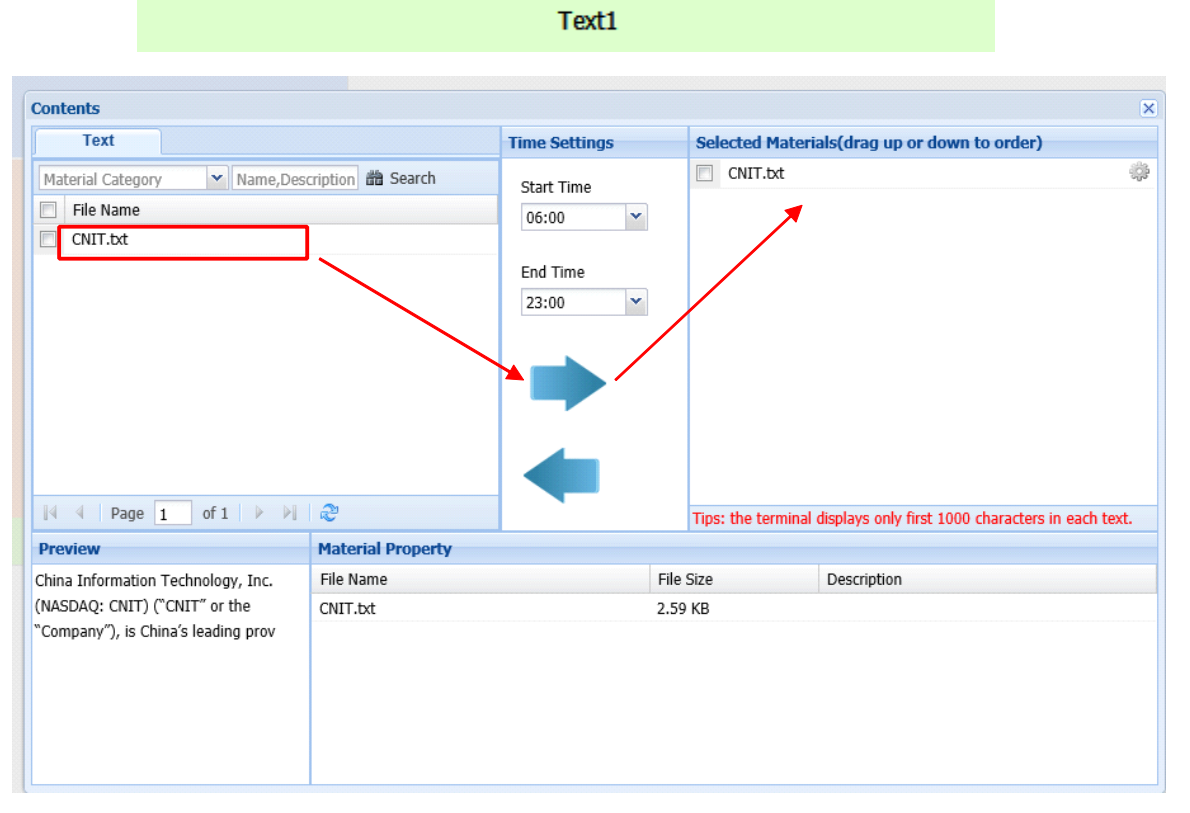

Note: If you edit the web zone, you have to make sure the website is in the white list.

Path: System→website white list

Click Save after adding materials, the system will remind you whether you want to deliver the current layout. (3.3.10)

Click *Confirm* to enter the *Publish Program* page and release this layout to appointed terminals. (3.3.11)

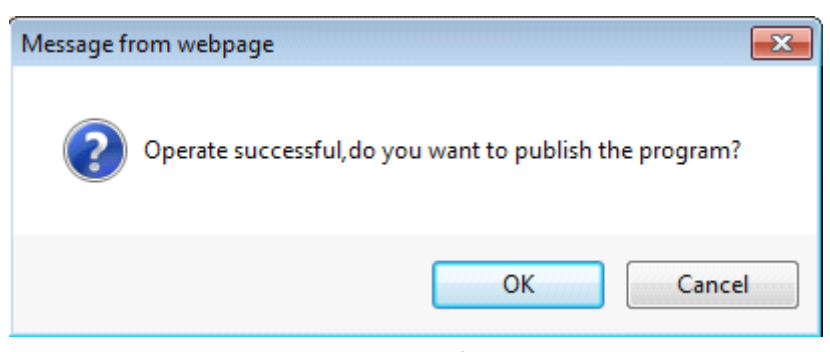

(3.3.10)

Choose the Terminal Group you want and then publish (3.3.11)

| Publish Program |           |       |            |        |            |          |               |           |                     |            |              |                | ×      |
|-----------------|-----------|-------|------------|--------|------------|----------|---------------|-----------|---------------------|------------|--------------|----------------|--------|
| Terminal Group  |           | Term  | inal List  |        |            |          |               |           |                     |            |              |                |        |
|                 | 2 Refresh | Onlin | e Status   | ~      | Terminal   | Name     |               | Tag       |                     | 📸 Search   | 🔀 Clear      | ಿ Re           | efresh |
| 🖾 All Groups    |           |       | Ferminal N | ame    | Belong T   | o Group  | Tag           |           | Mac Addr. Or Androi | Online Sta | Available Ha | Creation Time  |        |
|                 |           |       | 🏺 gui for  | an     |            |          |               |           | 20BEF7CBD74745      |            |              | 2013-02-18 15: | :06:03 |
|                 |           |       |            |        |            |          |               |           |                     |            |              |                |        |
|                 |           |       | Page       | 1      | of 1       |          | 2             |           |                     |            |              | Displaying 1 - | 1 of 1 |
| Settings        |           |       |            |        |            |          |               |           |                     |            |              |                |        |
| Date Range      |           |       | C          | ycle S | etting     |          |               |           |                     |            |              |                |        |
| Start Date:     | 2013-02-1 | 18    |            |        |            |          |               |           |                     |            |              |                |        |
| End Date:       | 2013-03-2 | 20    |            | 0      | Per Day    | _        |               |           |                     |            |              |                |        |
| Start Time:     | 08:00     |       | -          | O P    | er Week    | Per:     | 1 Day         |           |                     |            |              |                |        |
| End Time:       | 23:00     |       | ~          |        |            |          |               |           |                     |            |              |                |        |
|                 |           |       |            |        |            |          |               |           |                     |            |              |                |        |
| Publish Setting |           |       |            |        |            |          |               |           |                     |            |              |                |        |
|                 | ◉ Do It N | low   |            |        |            |          |               | C         | Do It Later         |            |              |                |        |
|                 |           |       | Note:      | Expire | d terminal | do not o | display in th | nis list. | 🛃 Publish 🛛 💢 Canc  | el         |              |                |        |

(3.3.11)

#### Program→Operation→Copy:

Click Copy to copy current program (3.3.12)

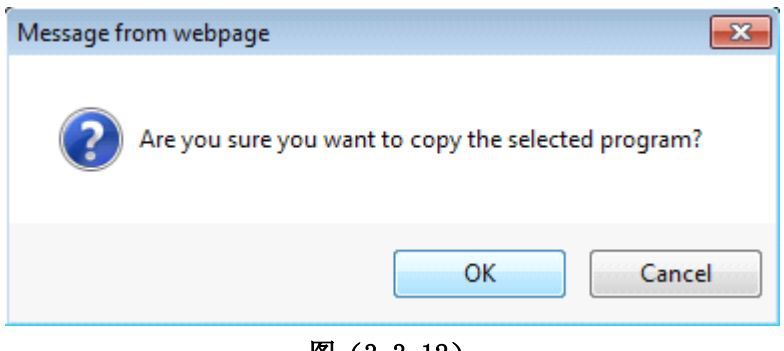

图 (3.3.12)

View Schedule:

Click View Schedule to check the schedules for any terminals (3.3.13)

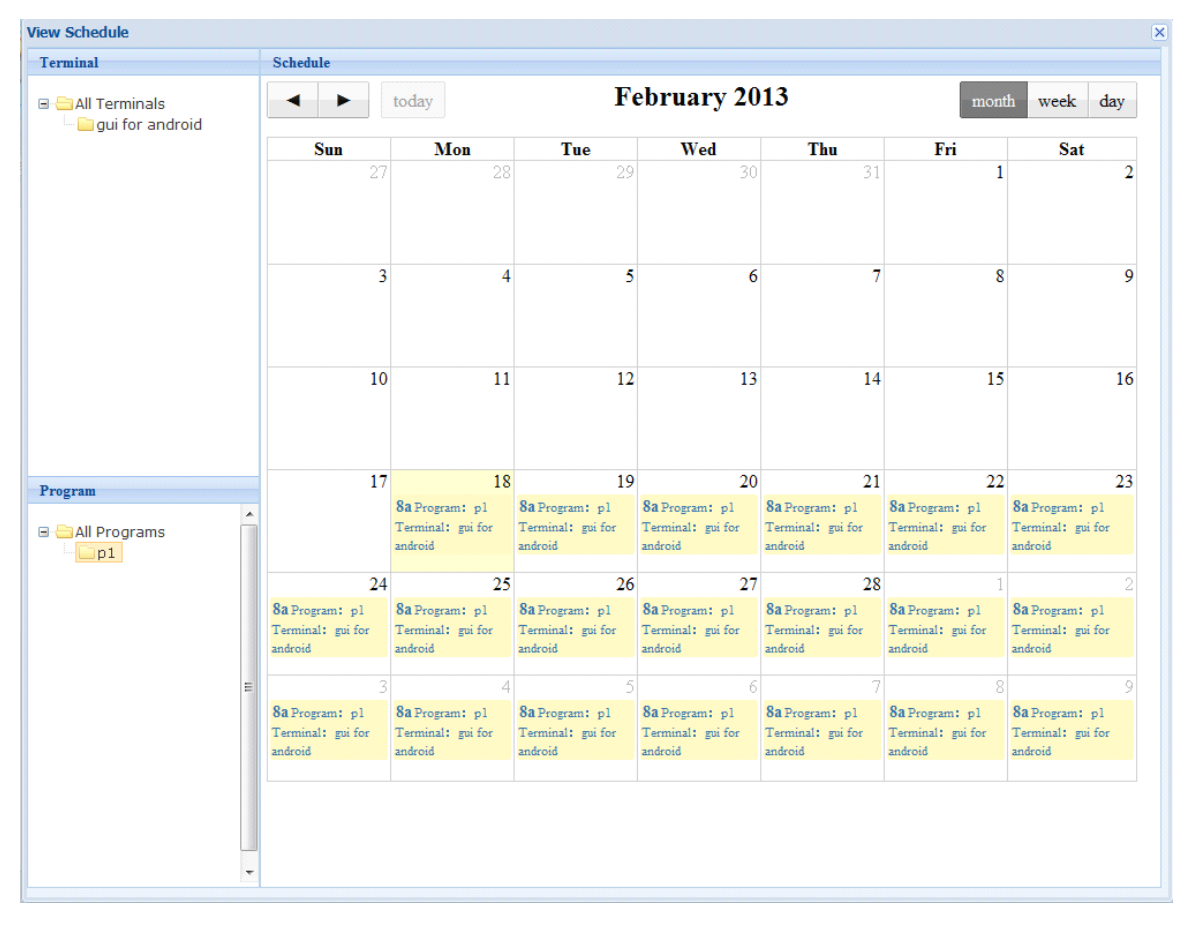

(3.3.13)

#### Template Manage:

Users can use templates to create programs.

Click Programs→ Template manage ③ Template Manage 3.3.14

| Template List |            |                    |         |                              |          |            |                                       |                 |
|---------------|------------|--------------------|---------|------------------------------|----------|------------|---------------------------------------|-----------------|
| Template Name | Resolution | 🏙 Search 🛛 🔀 Clear |         |                              |          |            | 🕜 Back 🔘 New Template 🤤 Delete 🛄 More | e 🔹 🤁 Refresh   |
| Template Name |            |                    | Preview | Operation                    | Category | Resolution | Creat                                 | tion Time       |
| m2<br>Make 🔊  |            |                    | ٠       | 🥜 Edit<br>🕞 Copy<br>🤤 Delete |          | 640*480    | 2013                                  | -02-18 15:15:14 |
| Make S        |            |                    | ٠       | ✓ Edit                       |          | 640*480    | 2013                                  | -02-18 15:15:04 |
|               |            |                    |         |                              |          |            |                                       |                 |
|               |            |                    |         |                              |          |            |                                       |                 |
|               |            |                    |         |                              |          |            |                                       |                 |
|               |            |                    |         |                              |          |            |                                       |                 |
|               |            |                    |         |                              |          |            |                                       |                 |
|               |            |                    |         |                              |          |            |                                       |                 |
|               |            |                    |         | 图                            | (3.3.14) |            |                                       |                 |

#### **Create Template:**

Click New Template

The creation flow is similar with the program creation flow. The template cannot be published.

#### **Make Program**

You can make the program based on the template you just created.

# 4) Terminals

Click to enter the Terminals page (3.4.1)

Note: The icon which is in front of the terminal name should be the OS type.

|                       |                           |          |                      |                       |                    |                  |                |                |            | III pro A | ccount information   Member C | enter Heip Sign Out   |
|-----------------------|---------------------------|----------|----------------------|-----------------------|--------------------|------------------|----------------|----------------|------------|-----------|-------------------------------|-----------------------|
| ø                     | Digit<br><sub>Manag</sub> | al<br>em | Signag<br>ent System | e 🚽                   | erials Programs    | Termina          |                | System         |            |           |                               |                       |
| <b>Terminal Group</b> |                           | Ter      | minal List           |                       |                    |                  |                |                |            |           |                               |                       |
| are Refresh           | 🔠 More 🝷                  | On       | line Sta 👻 Runn      | ing S 💌 Terminal Name | Mac Addr. Or Andro | Tags             | District       | Barch          | 🗙 Clear    |           |                               | 📖 More 🝷 😍 Refresh    |
| All Groups            |                           |          | Terminal Name        | Terminal Group        | Tags               | Mac Addr. Or And | Iroi Online St | Running S Down | load State | District  | Available Ha Last Online Time |                       |
| 🛄 g1                  |                           |          | 🚑 gzg1               |                       |                    | 080027D0164B     |                | <b>9</b>       |            |           |                               | 🔤 르 🔤 🥸               |
|                       |                           |          | 🜞 终端12               |                       |                    | 1C6F656A1B16     | ۲              |                |            |           |                               | 🔤 르 🔤 🚳               |
|                       |                           |          | 灯 qianyou            |                       |                    | 1C6F652E5738     |                |                |            |           |                               | 🔜 르 🔛 🎎               |
|                       |                           |          |                      |                       |                    |                  |                |                |            |           |                               |                       |
|                       |                           |          |                      |                       |                    |                  |                |                |            |           |                               |                       |
|                       |                           |          |                      |                       |                    |                  |                |                |            |           |                               |                       |
|                       |                           |          |                      |                       |                    |                  |                |                |            |           |                               |                       |
|                       |                           |          |                      |                       |                    |                  |                |                |            |           |                               |                       |
|                       |                           |          |                      |                       |                    |                  |                |                |            |           |                               |                       |
|                       |                           |          |                      |                       |                    |                  |                |                |            |           |                               |                       |
|                       |                           |          |                      |                       |                    |                  |                |                |            |           |                               |                       |
|                       |                           |          |                      |                       |                    |                  |                |                |            |           |                               |                       |
|                       |                           |          |                      |                       |                    |                  |                |                |            |           |                               |                       |
|                       |                           |          |                      |                       |                    |                  |                |                |            |           |                               |                       |
|                       |                           |          |                      |                       |                    |                  |                |                |            |           |                               |                       |
|                       |                           |          |                      |                       |                    |                  |                |                |            |           |                               |                       |
|                       |                           |          |                      |                       |                    |                  |                |                |            |           |                               |                       |
|                       |                           |          |                      |                       |                    |                  |                |                |            |           |                               |                       |
|                       |                           |          |                      |                       |                    |                  |                |                |            |           |                               |                       |
|                       |                           |          |                      |                       |                    |                  |                |                |            |           |                               |                       |
|                       |                           |          |                      |                       |                    |                  |                |                |            |           |                               |                       |
|                       |                           |          |                      |                       |                    |                  |                |                |            |           |                               |                       |
|                       |                           | 14       | 4 Page 1             | of 1   🕨 🕅 😂          |                    |                  |                |                |            |           |                               | Displaying 1 - 3 of 3 |

(3.4.1)

Click Terminal Group  $\rightarrow$  More  $\rightarrow$  Add to add your own terminal group (3. 4. 2-3. 4. 4) Standard Edition: Dormancy time should be one period. Professional Edition: Dormancy time have 3 periods.

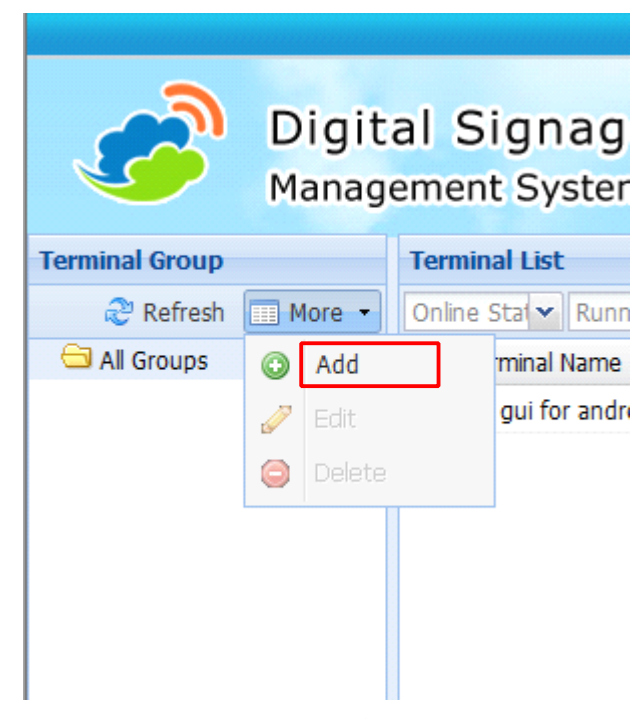

(3.4.2)

| New Terminal Group |                              |                     |             |               |      | ×      |
|--------------------|------------------------------|---------------------|-------------|---------------|------|--------|
| Group Name(*):     |                              |                     |             |               |      |        |
| Auto Power On/Off  | Settings                     |                     |             |               |      |        |
| Auto On:           | 07:30 💌                      | Auto Off:           | 23:30       | ~             |      |        |
| Auto On:           | ~                            | Auto Off:           |             | ~             |      |        |
| Auto On:           | ~                            | Auto Off:           |             | *             |      |        |
| Note : Auto o      | n/off setting makes the tern | ninal reboot in Win | dows PC.    |               |      |        |
| Sleep Settings     |                              |                     |             |               |      |        |
| Sleep Time:        | ~                            | WakeUp Time:        |             | ~             |      |        |
| Sleep Time:        | ~                            | WakeUp Time:        |             | ~             |      |        |
| Sleep Time:        | ~                            | WakeUp Time:        |             | ~             |      |        |
| Volume: =          |                              | Overla              | p Play Mode | Loop Playback |      | ~      |
|                    |                              |                     |             |               | Save | Cancel |

(3.4.3)

| Digit<br><sub>Manag</sub> | al Signag<br>ement Syste |
|---------------------------|--------------------------|
|                           | Terminal List            |
| 🛄 More 🔻                  | Online Stat 🗸 Run        |
| _                         | Terminal Name            |
|                           |                          |
|                           |                          |
|                           |                          |
|                           |                          |
|                           |                          |
|                           |                          |
|                           |                          |
|                           | Digit<br>Manag           |

(3.4.4)

#### Terminal Information Management

Click Terminal List  $\rightarrow$  Download State to check the download status (3.4.5)

| Details            |           |          |           |          |                     | ×                     |
|--------------------|-----------|----------|-----------|----------|---------------------|-----------------------|
| gui                |           |          |           |          |                     |                       |
| File Name          | File Size | Progress | Speed     | State    | Start Time 🔻        | End Time              |
| CNIT.txt           | 2.596KB   | 100%     | 48.07Kb/s | Finished | 2013-02-20 09:39:21 | 2013-02-20 09:39:21   |
| BigBuckBunny_640x3 | 3.077MB   | 100%     | 0.78Mb/s  | Finished | 2013-02-20 09:39:17 | 2013-02-20 09:39:19   |
|                    |           |          |           |          |                     |                       |
| A Page 1 of        | f1   ▶ ▶  | 2        |           |          |                     | Displaying 1 - 2 of 2 |
|                    |           |          | (3.4.5    | )        |                     |                       |

Click  $\square$  to check the playing contents (3. 4. 6)

| View Play | ing Contents |            |           |                  |                               | × |
|-----------|--------------|------------|-----------|------------------|-------------------------------|---|
|           | Program Name | Scene Name | File Type | File Name        | Material Preview              |   |
| ۲         | p2           | New Scene1 | Picture   | 1001090.jpg      | A                             |   |
| ۲         | p2           | New Scene1 | Picture   | 422376c411a6826  |                               |   |
| ۲         | p2           | New Scene1 | Picture   | 13189035850j.jpg | SHERE IN THE REAL PROPERTY OF |   |
|           |              |            |           |                  |                               |   |

(3.4.6)

| View | <b>Term</b> | inal Files |          |           |       |      | ×          |
|------|-------------|------------|----------|-----------|-------|------|------------|
| 0    | Mark a      | s deleted  | 🗙 Cancel |           |       |      |            |
|      |             | File Name  |          |           | State | Note | Is Deleted |
|      |             |            |          |           |       |      |            |
|      |             |            |          |           |       |      |            |
|      |             |            |          |           |       |      |            |
|      |             |            |          |           |       |      |            |
|      |             |            |          |           |       |      |            |
|      |             |            |          |           |       |      |            |
|      |             |            |          | 🛟 Loading |       |      |            |
|      |             |            |          |           |       |      |            |
|      |             |            |          |           |       |      |            |
|      |             |            |          |           |       |      |            |
|      |             |            |          |           |       |      |            |
|      |             |            |          |           |       |      |            |
|      |             |            |          |           |       |      |            |

Click  $\stackrel{\texttt{def}}{=}$  to view the terminal files (include all the files belonged to this terminal) (3. 4. 7)

(3.4.7)

Click  $\checkmark$  to edit the terminal information (3. 4. 8)

| dit Device                |                                                      | ×              |
|---------------------------|------------------------------------------------------|----------------|
| Terminal Name(*):         | gui for android                                      |                |
| Mac Addr. Or Android      | 20BEF7CBD7474552                                     |                |
| Id:<br>Volume:            | <b>P</b>                                             | )              |
| Overlap Play Mode<br>(*): | Loop Playback                                        | •              |
| District:                 |                                                      |                |
| Select District:          | Select District                                      | •              |
| Terminal Group:           |                                                      |                |
| Select Group:             | Select Group                                         | •              |
| Tags:                     | Existent Tags: Se                                    | lect Tag 🗸 🗸 🗸 |
| Auto Power On/Off S       | ettings                                              |                |
| Auto On:                  | 07:30 × Auto Off: 23:30                              | •              |
| Auto On:                  | ✓ Auto Off:                                          | *              |
| Auto On:                  | ✓ Auto Off:                                          | •              |
| Note : Auto on            | off setting makes the terminal reboot in Windows PC. |                |
| Sleep Settings            |                                                      |                |
| Sleep Time:               | ✓ WakeUp Time:                                       | ~              |
| Sleep Time:               | ✓ WakeUp Time:                                       | ~              |
| Sleep Time:               | ✓ WakeUp Time:                                       | •              |
|                           |                                                      | Save Cancel    |

**Other functions:** Click **More** to set bandwidth, remote reboot, remote delete materials, remote shutdown, remote snapshot, get poster report and export (3. 4. 10)

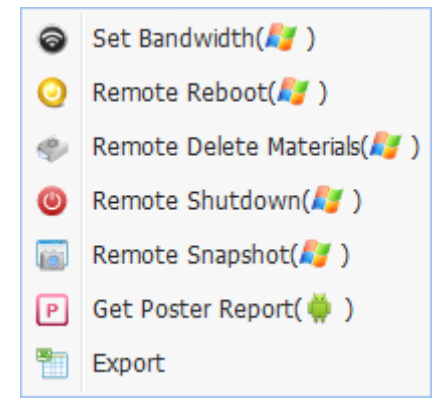

(3.4.10)

Note: The Terminals with Different Operation Systems support different functions, please note the icons behind the function names.

## 5) System

Click 💆 to enter the System Page

Select the *Operation Log* to check the relative information (3.5.1)

| System Manage | ment         |                       |                    |                 |                           |                                       |
|---------------|--------------|-----------------------|--------------------|-----------------|---------------------------|---------------------------------------|
| Operation Log | Terminal Log | Terminal Log Analysis | Terminal Error Log | Terminal Update | e Website White List      |                                       |
| Start Date    | End Date     | 📑 🏙 Search            |                    |                 |                           |                                       |
| User Name     | 1            | Email                 |                    |                 | Operation Description     |                                       |
| zoluro        | :            | zggui@chinacnit.com   |                    |                 | User login (Id: 447, User | Name: zoluro)                         |
| zoluro        | 1            | zggui@chinacnit.com   |                    |                 | 发布节目,节目ID: 1212,          | 终端IDs: 1527                           |
| zoluro        | 1            | zggui@chinacnit.com   |                    |                 | 发布节目(类型:节目,节              | 间Id: 1212,节目名: p2)                    |
| zoluro        |              | zggui@chinacnit.com   |                    |                 | 修改节目,名称:p2                |                                       |
| zoluro        | :            | zggui@chinacnit.com   |                    |                 | 发布节目,节目ID: 1211,          | 终端IDs: 1527                           |
| zoluro        | :            | zggui@chinacnit.com   |                    |                 | 发布节目(类型:节目,节              | 词Id: 1211,节目名: p1)                    |
| zoluro        |              | zggui@chinacnit.com   |                    |                 | 会员登录(Id: 447, 用户名         | 웈: zoluro)                            |
| zoluro        | :            | zggui@chinacnit.com   |                    |                 | User login (Id: 447, User | Name: zoluro)                         |
| zoluro        | :            | zggui@chinacnit.com   |                    |                 | 发布节目,节目ID: 1211,          | 终端IDs: 1527                           |
| zoluro        |              | zggui@chinacnit.com   |                    |                 | Release program (Type:    | 节目, ProgramId: 1211, ProgramName: p1) |
| zoluro        | :            | zggui@chinacnit.com   |                    |                 | 发布节目,节目ID: 1211,          | 终端IDs: 1527                           |
| zoluro        | :            | zggui@chinacnit.com   |                    |                 | Release program (Type:    | 节目, ProgramId: 1211, ProgramName: p1) |
| zoluro        |              | zggui@chinacnit.com   |                    |                 | 发布节目,节目ID: 1211,          | 终端IDs: 1527                           |
| zoluro        | :            | zggui@chinacnit.com   |                    |                 | Release program (Type:    | 节目, ProgramId: 1211, ProgramName: p1) |
| zoluro        | :            | zggui@chinacnit.com   |                    |                 | 发布节目,节目ID: 1211,          | 终端IDs: 1527                           |
| zoluro        | :            | zggui@chinacnit.com   |                    |                 | Release program (Type:    | 节目, ProgramId: 1211, ProgramName: p1) |
| zoluro        | :            | zggui@chinacnit.com   |                    |                 | 发布节目,节目ID: 1211,          | 终端IDs: 1527                           |
| zoluro        | :            | zggui@chinacnit.com   |                    |                 | Release program (Type:    | 节目,ProgramId: 1211, ProgramName: p1)  |
| zoluro        |              | zggui@chinacnit.com   |                    |                 | 新建终端组,终端组ID:10            | 06,名称: Gallery                        |
| zoluro        | 1            | zggui@chinacnit.com   |                    |                 | 修改节目,名称:m2                |                                       |
| zoluro        |              | zggui@chinacnit.com   |                    |                 | 复制节目,节目ID: 1218,          | 节目名称: m1                              |
| zoluro        |              | zggui@chinacnit.com   |                    |                 | 新增节目,名称:m1                |                                       |
|               |              |                       |                    |                 |                           |                                       |

#### (3.4.8)

### (3.5.1)

Select the Terminal Log to view the relative information (3.5.2)

| stem Manage  | ment         |                       |                    |                 |                 |                     |      |
|--------------|--------------|-----------------------|--------------------|-----------------|-----------------|---------------------|------|
| peration Log | Terminal Log | Terminal Log Analysis | Terminal Error Log | Terminal Update | Website White L | st                  |      |
| art Date     | 🖪 End Date   | 🖪 Fault Type 🛩 Terr   | ninal Name         | 📸 Search        | 🗙 Clear         |                     |      |
| rminal Name  |              |                       |                    |                 | Fau             | It Type Report Time | Note |
|              |              |                       |                    |                 |                 |                     |      |
|              |              |                       |                    |                 |                 |                     |      |
|              |              |                       |                    |                 |                 |                     |      |
|              |              |                       |                    |                 |                 |                     |      |
|              |              |                       |                    |                 |                 |                     |      |
|              |              |                       |                    |                 |                 |                     |      |
|              |              |                       |                    |                 |                 |                     |      |
|              |              |                       |                    |                 |                 |                     |      |
|              |              |                       |                    |                 |                 |                     |      |
|              |              |                       |                    |                 |                 |                     |      |
|              |              |                       |                    |                 |                 |                     |      |
|              |              |                       |                    |                 |                 |                     |      |
|              |              |                       |                    |                 |                 |                     |      |
|              |              |                       |                    |                 |                 |                     |      |
|              |              |                       |                    |                 |                 |                     |      |
|              |              |                       |                    |                 |                 |                     |      |
|              |              |                       |                    |                 |                 |                     |      |
|              |              |                       |                    |                 |                 |                     |      |
|              |              |                       |                    |                 |                 |                     |      |
|              |              |                       |                    |                 |                 |                     |      |
|              |              |                       |                    |                 |                 |                     |      |
|              |              |                       |                    |                 |                 |                     |      |
|              |              |                       |                    |                 |                 |                     |      |
|              |              |                       |                    |                 |                 |                     |      |
|              |              |                       |                    |                 |                 |                     |      |

### (3.5.2)

Select the Terminal Log Analysis to check the relative information (3.5.2)

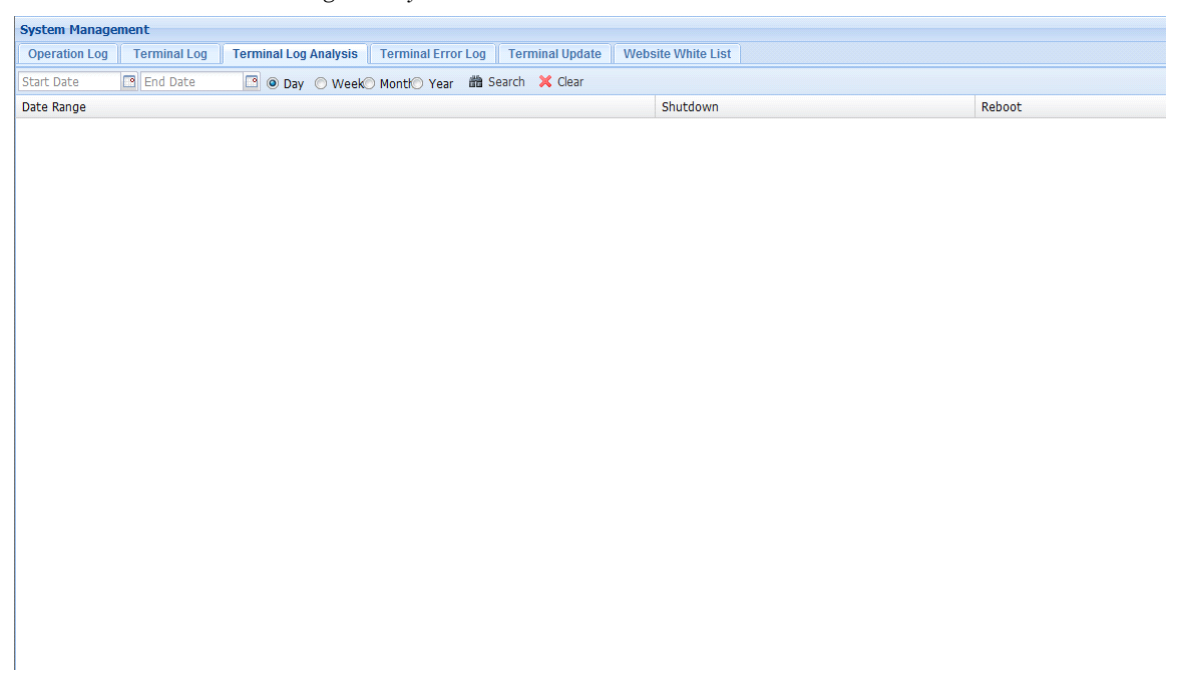

Select the Terminal Error Log to check the relative information (3.5.3)

| System Management                                                                         |                          |            |                  |        |            |  |  |  |  |  |  |  |  |
|-------------------------------------------------------------------------------------------|--------------------------|------------|------------------|--------|------------|--|--|--|--|--|--|--|--|
| Operation Log Terminal Log Analysis Terminal Error Log Terminal Update Website White List |                          |            |                  |        |            |  |  |  |  |  |  |  |  |
| Start Date                                                                                | 🖪 End Date 🖪 Terminal Na | me 🛍       | 📸 Search 💥 Clear |        |            |  |  |  |  |  |  |  |  |
| Terminal Name                                                                             | Version                  | Error Code | Severity Level   | Module | Error Info |  |  |  |  |  |  |  |  |
|                                                                                           |                          |            |                  |        |            |  |  |  |  |  |  |  |  |
|                                                                                           |                          |            |                  |        |            |  |  |  |  |  |  |  |  |
|                                                                                           |                          |            |                  |        |            |  |  |  |  |  |  |  |  |
|                                                                                           |                          |            |                  |        |            |  |  |  |  |  |  |  |  |
|                                                                                           |                          |            |                  |        |            |  |  |  |  |  |  |  |  |
|                                                                                           |                          |            |                  |        |            |  |  |  |  |  |  |  |  |
|                                                                                           |                          |            |                  |        |            |  |  |  |  |  |  |  |  |
|                                                                                           |                          |            |                  |        |            |  |  |  |  |  |  |  |  |
|                                                                                           |                          |            |                  |        |            |  |  |  |  |  |  |  |  |
|                                                                                           |                          |            |                  |        |            |  |  |  |  |  |  |  |  |
|                                                                                           |                          |            |                  |        |            |  |  |  |  |  |  |  |  |
|                                                                                           |                          |            |                  |        |            |  |  |  |  |  |  |  |  |
|                                                                                           |                          |            |                  |        |            |  |  |  |  |  |  |  |  |
|                                                                                           |                          |            |                  |        |            |  |  |  |  |  |  |  |  |
|                                                                                           |                          |            |                  |        |            |  |  |  |  |  |  |  |  |
|                                                                                           |                          |            |                  |        |            |  |  |  |  |  |  |  |  |
|                                                                                           |                          |            |                  |        |            |  |  |  |  |  |  |  |  |
|                                                                                           |                          |            |                  |        |            |  |  |  |  |  |  |  |  |
|                                                                                           |                          |            |                  |        |            |  |  |  |  |  |  |  |  |
|                                                                                           |                          |            |                  |        |            |  |  |  |  |  |  |  |  |
|                                                                                           |                          |            |                  |        |            |  |  |  |  |  |  |  |  |
|                                                                                           |                          |            |                  |        |            |  |  |  |  |  |  |  |  |

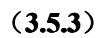

Select the Terminal Update to remote update the appointed terminal (3.5.4)

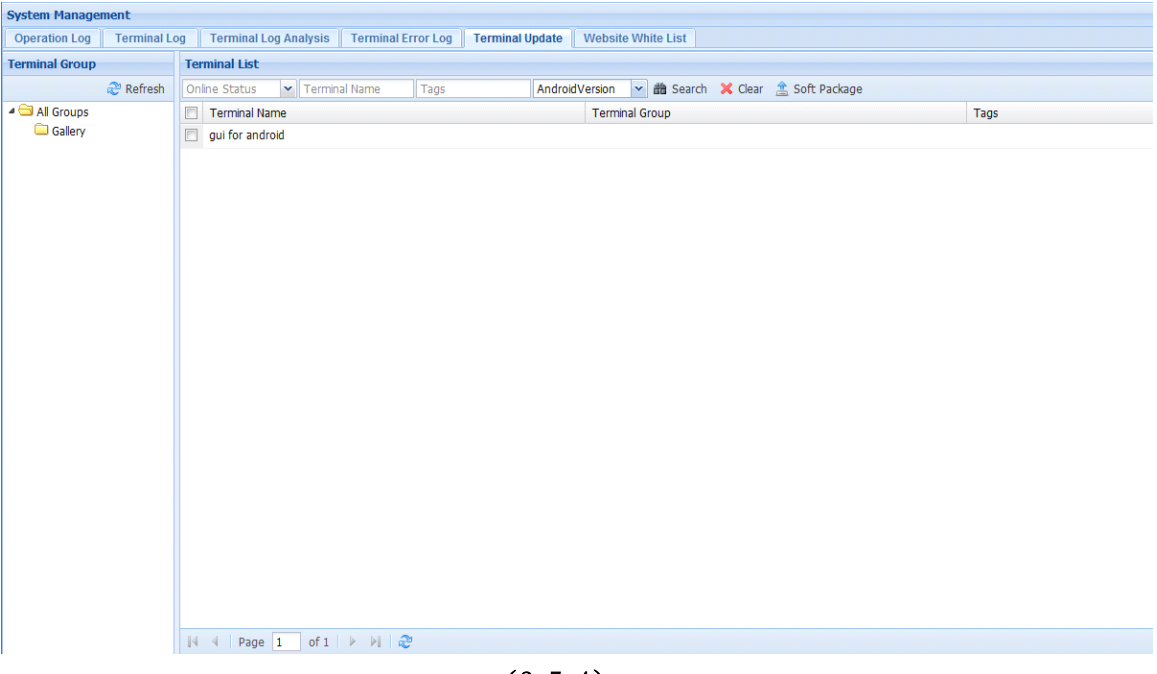

(3.5.4)

Website White List

If you add the web zone in the program page, the website address should be in this Website White List.  $(3.\,5.\,5)$ 

System Manage

| option rungement                                                                                                    |              |              |                       |                                                 |                 |                    |  |             |  |  |  |
|----------------------------------------------------------------------------------------------------|--------------|--------------|-----------------------|-------------------------------------------------|-----------------|--------------------|--|-------------|--|--|--|
| Opera                                                                                                    | tion Log     | Terminal Log | Terminal Log Analysis | Terminal Error Log                              | Terminal Update | Website White List |  |             |  |  |  |
| Website Name Top Level Domain 🏙 Search Tips: The program only uses the below items as web material, double click to edit. |              |              |                       |                                                 |                 |                    |  |             |  |  |  |
| 🔳 We                                                                                                    | Website Name |              | Top Leve              | Top Level Domain, IP(eg:qq.com,202.113.196.112) |                 |                    |  | Description |  |  |  |
| 🗐 go                                                                                                    | ogle         |              | google.co             | om                                              |                 |                    |  |             |  |  |  |

(3.5.5)